Man

| COLLABORATORS |         |                    |           |  |  |
|---------------|---------|--------------------|-----------|--|--|
|               |         |                    |           |  |  |
|               | TITLE : |                    |           |  |  |
|               |         |                    |           |  |  |
|               | Man     |                    |           |  |  |
|               |         |                    |           |  |  |
| ACTION        | NAME    | DATE               | SIGNATURE |  |  |
|               |         |                    |           |  |  |
|               |         |                    |           |  |  |
| WRITTEN BY    |         | September 19, 2022 |           |  |  |
|               |         |                    |           |  |  |

| REVISION HISTORY |      |             |      |  |
|------------------|------|-------------|------|--|
|                  |      |             |      |  |
| NUMBER           | DATE | DESCRIPTION | NAME |  |
|                  |      |             |      |  |
|                  |      |             |      |  |
|                  |      |             |      |  |

# Contents

#### 1 Man

| 1.1  | Man                       | 1 |
|------|---------------------------|---|
| 1.2  | Requirements              | 1 |
| 1.3  | Installer                 | 2 |
| 1.4  | ТооlТурев                 | 2 |
| 1.5  | CX_PRIORITY               | 3 |
| 1.6  | СХ_РОРКЕҮ                 | 3 |
| 1.7  | DONOTWAIT                 | 3 |
| 1.8  | НОТКЕУ                    | 3 |
| 1.9  | DATA                      | 3 |
| 1.10 | GUIDE                     | 3 |
| 1.11 | DVI                       | 3 |
| 1.12 | UNIX                      | 4 |
| 1.13 | PROGRAM                   | 4 |
| 1.14 | REQX and REQY             | 4 |
| 1.15 | WINX and WINY             | 4 |
| 1.16 | REQENTRIES                | 4 |
| 1.17 | Configuration             | 4 |
| 1.18 | List of Help-Texts        | 5 |
| 1.19 | Add                       | 5 |
| 1.20 | Delete                    | 5 |
| 1.21 | Edit                      | 5 |
| 1.22 | ScanDir                   | 5 |
| 1.23 | DelAll                    | 6 |
| 1.24 | Program to show texts     | 6 |
| 1.25 | Standard-Gadgets          | 6 |
| 1.26 | Shell-usage               | 6 |
| 1.27 | Localization under WB2.1+ | 6 |
| 1.28 | Copyright                 | 7 |
| 1.29 | Address of the author     | 7 |
| 1.30 | Man pages                 | 7 |
| 1.31 | Thanks                    | 7 |
|      |                           |   |

1

## **Chapter 1**

## Man

#### 1.1 Man

\_\_\_\_\_

Man - © 1993-1995 by Markus Hillenbrand

Man is a program to view texts and docs from Shell or WB. Therefore the Commodity has to be started.

Requirements Installer ToolTypes Configuration Shell-usage Localization under WB2.1+ Copyright Address of the author Man pages Thanks

## 1.2 Requirements

| need: | _     | asl.library       | v37                                                                                                    |
|-------|-------|-------------------|----------------------------------------------------------------------------------------------------|
|       | -     | intuition.library | v37                                                                                                    |
|       | -     | gadtools.library  | v37                                                                                                    |
|       | -     | graphics.library  | v37                                                                                                    |
|       | -     | dos.library       | v37                                                                                                    |
|       | need: | need:             | <pre>need: - asl.library<br/>- intuition.library<br/>- gadtools.library<br/>- graphics.library<br/>- dos.library</pre> |

| -           | icon.library           | v37                                                    |                                                   |                                                |
|-------------|------------------------|--------------------------------------------------------|---------------------------------------------------|------------------------------------------------|
| _           | commodities.li         | brary v37                                              |                                                   |                                                |
|             | - wo                   | orkbench.library                                       | y v37                                             |                                                |
|             | – ut                   | ility.library                                          | v37                                               |                                                |
| _           | reqtools.libra         | ary v38 (c)                                            | by Nico Franç                                     | ois                                            |
| Supported:  | - lc                   | ocale.library                                          | v38                                               |                                                |
| Recommended | l: - a<br>- "N<br>- "Z | harddisk to use<br>MultiView" from<br>Amigaguide" fror | e help-texts e<br>OS3.0 to read<br>n OS2.0, if yo | fficiently<br>.guide files<br>u don´t have 3.0 |

#### 1.3 Installer

As the program 'installer' (© by Commodore) is not freely distributable and it is needed for installation, you must be sure to have it in the path of your shell (e.g. C:, SYS:Utilities, ...). You can find the program on your workbench-disk for OS2.0, OS2.1 or OS3.0.

If your version of installer does not work with the installation-script of man, you may install 'man' yourself:

Click on the icon 'man' and drag it to 'Workbench:WBStartUp'.
If you have OS2.1, copy the directory 'Catalogs' to 'Locale:Catalogs'.

## 1.4 ToolTypes

Starting the program, it searches for the following Tooltypes:

CX\_PRIORITY

CX\_POPKEY

DONOTWAIT

HOTKEY

DATA

GUIDE

DVI

UNIX

PROGRAM

REQX and REQY

3/7

WINX and WINY

REQENTRIES

## 1.5 CX\_PRIORITY

CX\_PRIORITY=x, where x stands for a value with -128 < x < 128. This value represents the priority for the commodity. Default is 0.

## 1.6 CX\_POPKEY

Here you can enter a hotkey which will open the config-window when pressed. Default is 'ctrl lalt m'.

## 1.7 DONOTWAIT

This Entry is not important, it's only neccesary for system-startup.

## **1.8 HOTKEY**

Here you can enter a hotkey which will open the text-requester when pressed. Default is 'ctrl help'.

## 1.9 DATA

Here you can enter a filename under which the lists of texts will be saved. Default is 'Work:Man.LST'.

## 1.10 GUIDE

Here you can enter the program to use if you want to read a .guide file.

#### 1.11 DVI

Here you can enter the program to use if you want to read a .dvi file.

#### 1.12 UNIX

Here you can enter the program to use if you want to read a standard UNIX man page.

#### 1.13 PROGRAM

Here you can enter the program to use if you want to read a plain text file. The program enteres in the configuration window can be saved here if you click 'save' in the configuration window.

#### 1.14 REQX and REQY

Here you can specify the top left edge of the requester which opens when you press the hotkey or enter 'man' in your shell. The actual window position will be saved here if you click 'enter' in the configuration window.

## 1.15 WINX and WINY

Here you can specify the top left edge of the configuration window. The actual window position will be saved here if you click 'enter' in the configuration window.

## 1.16 REQENTRIES

Here you can enter the number of visible entries in the listview of the requester. If your number is too great, a new value will be calculated.

## 1.17 Configuration

To configure the program, type "man -c" or "man -config" in your  $\leftrightarrow$  shell.

A window opens where you can enter several specifications.

This window can also be opened by double-clicking the program-icon or by activating the gadget 'Activate Window' in the program 'Exchange' (© by Commodore).

The opened window is an AppWindow. This means that you can drop icons on it. These icons will be added to the list in the listviewgadget.

The window is devided into three parts:

Man

List of Help-Texts Program to show texts Standard-Gadgets

#### 1.18 List of Help-Texts

In the upper halp of the window there is a listview-gadget, where ↔ all actual texts are shown. On the right side there are some gadgets:

Add Delete Edit ScanDir DelAll

### 1.19 Add

If you activate this gadget, a requester wille be opened which lets you add one single textfile to the list of texts.

#### 1.20 Delete

The text highlighted in the listview will be deletet by pressing this gadget.

#### 1.21 Edit

The text highlighted in the listview can be edited by pressing this gadget (i.e. if the path has changed).

## 1.22 ScanDir

With this gadget you can search through a whole directory in order to find some texts. All subdirectories will be searched as well. This is especially useful by configuring the program for the first time, because it saves a lot of time.

#### 1.23 DelAll

That means: delete all. This gadget lets you delete the whole list of texts.

#### 1.24 Program to show texts

Here you can enter the program to use for viewing and reading texts (maybe your favourite text-reader). The gadget on the right opens a requester.

#### 1.25 Standard-Gadgets

With 'Save' the actual list of texts will be saved. With 'Hide' the window will be closed and with 'Quit' the program will be removed from memory. (Changes will NOT be saved).

#### 1.26 Shell-usage

To read a text from shell, you have to add its name in the command line. Here you must not enter the suffix! "Man lha" for example searches for lha.doc, lha.dok, lha.man, and ... in the list. This text will then be shown with your preferred text-reader. If you enter "man -1" you'll get a list of all texts. If you call man without any parameter, a window os opened where you can select a text. If you enter a pattern (#?, ? etc.), all texts matching this pattern will be listed. If only one text matches, it will be shown immediately. With "man -q" you can unload the commodity.

#### 1.27 Localization under WB2.1+

Since Workbench 2.1 the program can be localized, i.e. it can be translated into several languages. Therefor I added the C source of the catalog. In the original version only German, Swedish and English are supported. The C source can easily be changed, and with a suitable program (e.g. MakeCat - © Paladin-Software etc.) you can rebuild the catalog. If you have created a new catalog it would be nice if you send me the new C source via e-mail. Perhaps I can add the new language in a newer version of man.

## 1.28 Copyright

CAUTION:

Since version 3.1, 'man' is CARDWARE. So you'll have to send me a postcard of your country/home/city/... with a few words from you (in your own language ?) if you use 'man' regularly.

'Man' is Copyright (C) 1993-95 Markus Hillenbrand and it's freely distributable as long as all of its files are included in their original form without additions, deletions, or modifications of any kind, and only a nominal fee is charged for its distribution. This software is provided \*AS IS\* without warranty of any kind, either expressed or implied. By using 'Man', you agree to accept the entire risk as to the quality and performance of the program.

Of course, it was tested rather extensively before it was released...

#### 1.29 Address of the author

Here's my address (bug-report, suggestions or something like that, and the postcard):

Markus Hillenbrand Hauptstrasse 9 36124 Eichenzell-Loeschenrod

GERMANY

```
or e-mail: m_hillen@informatik.uni-kl.de
```

#### 1.30 Man pages

If you intend to write a man page for this archive, please read the hints and tips in the directory "ManPages". If you are interested in a package of man pages for the original AmigaDOS commands, feel free to contact Lars Oloffson (e-mail: pt93lo@pt.hk-r.se).

## 1.31 Thanks

- Nico François for his famous reqtools.library
- Lars Oloffson for his swedish catalog
- Marcus Flehmig for beta-testing
- Stephan Sürken for his program 'Text2Guide'
- Roman Patzner für seine RomIcons